# 「WORK分析を使ってみよう」

JP法株価分析システムにある「WORK分析メニュー」には、一般的なテクニカル指標が登録されています。

ややとっつきにくいかもしれませんが、使い方を覚えると色々な事が出来、相場分析に 力を発揮します。

今回は、WORK分析シートに登録されている「カイリ度」について解説します。

「株価が25日移動平均線から上に30%はなれている」などといった事をテレビの相場解説者等から一度は聴いたことがあるのではないでしょうか?

移動平均線からの放れ具合の事が「カイリ度」です。

上に放れている事を上方カイリ、下に放れている事を下方カイリといいます。

注意点は、下方カイリです。「下に15%放れている。」をWORKシートにセットする 場合、マイナスの符号を用います。「-15」といった感じです。 下方カイリはマイナス値という事を覚えてください。

 例. 25日移動平均線からのカイリが-15%以上はなれている (下方カイリが15%以上)
 ※-15よりもっと大きく下に放れている事を意味します。-20でも-30で もいいです。-10ではダメです。

| 💹 WORK分析シート 日足り        | 用 55個 | ŧ    |      |   |    |       |     |     |    |     |     | ( <u>22)</u> |    | x |
|------------------------|-------|------|------|---|----|-------|-----|-----|----|-----|-----|--------------|----|---|
|                        |       |      |      |   |    |       |     |     |    |     |     |              |    |   |
| 一覧表                    |       |      | 1    |   |    | 取辺    |     | sv  | 変更 | 初期化 | 印刷  | 保存           | 閉じ | 5 |
|                        | チェック  | 周期   |      |   | ∀字 |       |     | 以上  |    |     | 以下  |              |    | 1 |
|                        |       | 短    | 中    | 長 | 短  | 中     | 長   | 短   | 中  | 長   | 短   | 中            | 長  |   |
| 弾性値                    |       |      |      |   |    |       |     |     |    |     |     |              |    |   |
| カイリ度                   | 1     | 25   |      |   |    |       |     |     |    |     | -15 |              |    |   |
| Sカイリ度                  |       |      |      |   |    |       |     |     |    |     |     |              |    |   |
| コストカイリ度                |       |      |      |   |    |       |     |     |    |     |     |              |    |   |
| Sコストカイリ度               |       |      |      |   |    |       |     |     |    |     |     |              |    |   |
| 順位相関係数(RCI)            |       |      |      |   |    |       |     |     |    |     |     |              |    |   |
| 相対力指数(RSI)             |       |      |      |   |    |       |     |     |    |     |     |              |    |   |
| サイコロジカルライン             |       |      |      |   |    |       |     |     |    |     |     |              |    |   |
| オシレータ                  |       |      |      |   | ~  | - 1-1 | ㅋ수  |     |    |     |     |              |    |   |
| <u>RCI(加速度指数)</u>      |       |      |      | - |    | - (21 | 自止  |     |    |     |     |              |    |   |
| STC                    |       |      |      |   | 無  | 現し    | て下る | さい。 |    |     |     |              |    |   |
| M指標(周期固定)              |       | 4.13 | 9.26 |   |    |       |     | _   |    |     |     |              |    |   |
| MAV指標(周期固定)            |       | 4.13 | 9.26 |   |    |       |     |     |    |     |     |              |    |   |
| 出来高倍率                  |       |      |      |   |    |       |     |     |    |     |     |              |    |   |
| 出来高倍率 2                |       |      |      |   |    |       |     |     |    |     |     |              |    |   |
| 이 1001 HH HE HE (DOIL) |       |      |      |   |    |       |     |     |    |     |     |              |    |   |

WORKシートの設定はこのようになります。

チェックに「1」、周期・短に「25」、以下・短に「-15」と入力します。

チェックに「1」を入れないと、そのテクニカル指標は調べません。※チェックしません。

WORKシートは、同じテクニカル指標を同時に3本まで設定し、チェックする事が出 来ます。便宜上、短、中、長という名称を使用しています。 周期1、周期2、周期3でも良かったのですが、JPシートでも短、中、長と使ってい ますからそうしました。 今回は、25日移動平均線の放れ具合(25日カイリ)しか使わないので、「短」の項目のみを使います。

もちろんここで「中」の項目に入力する、または「長」の項目に入力する。でもかまい ません。

「中」の項目を使った場合はこうなります。

| - WORK分析シート 日足    | 用 55書 | ŧ    |      |   |    |    |   |    |    |     |    | 122 |     | < |
|-------------------|-------|------|------|---|----|----|---|----|----|-----|----|-----|-----|---|
|                   |       |      |      |   |    |    |   |    |    |     |    |     |     |   |
| 一覧表               |       |      |      | _ |    | 取这 |   | sv | 変更 | 初期化 | 印刷 | 保存  | 閉じる | 5 |
|                   | チェック  | 周期   |      |   | ∨字 |    |   | 以上 |    |     | 以下 |     |     | T |
|                   |       | 短    | 中    | 長 | 短  | 中  | 長 | 短  | 中  | 長   | 短  | 中   | 長   | - |
| 弾性値               |       |      |      |   |    |    |   |    |    |     |    |     |     |   |
| カイリ度              | 1     |      | 25   |   |    |    |   |    |    |     |    | -15 |     |   |
| Sカイリ度 「           |       |      |      |   |    |    |   |    |    |     | L  |     |     |   |
| コストカイリ度           |       |      |      |   |    |    |   |    |    |     |    |     |     |   |
| Sコストカイリ度          |       |      |      |   |    |    |   |    |    |     |    |     |     |   |
| 順位相関係数(RCI)       |       |      |      |   |    |    |   |    |    |     |    |     |     |   |
| 相対力指数(RSI)        |       |      |      |   |    |    |   |    |    |     |    |     |     |   |
| サイコロジカルライン        |       |      |      |   |    |    |   |    |    |     |    |     |     |   |
| オシレータ             |       |      |      |   |    |    |   |    |    |     |    |     |     |   |
| <u>RCI(加速度指数)</u> |       |      |      |   |    |    |   |    |    |     |    |     |     |   |
| STC               |       |      |      |   |    |    |   |    |    |     |    |     |     |   |
| M指標(周期固定)         |       | 4.13 | 9.26 |   |    |    |   |    |    |     |    |     |     |   |
| MAV指標(周期固定)       |       | 4.13 | 9.26 |   |    |    |   |    |    |     |    |     |     |   |
| 出来高倍率             |       |      |      |   |    |    |   |    |    |     |    |     |     |   |
| 出来高倍率 2           |       |      |      |   |    |    |   |    |    |     |    |     |     |   |

「長」の項目を使った場合はこうなります。

| WORK分析シート 日足用 55番     ー     ロ     × |      |      |      |    |    |     |    |    |    |    |    |   |   |     |
|-------------------------------------|------|------|------|----|----|-----|----|----|----|----|----|---|---|-----|
|                                     |      |      |      |    |    |     |    |    |    |    |    |   |   |     |
| 一覧表                                 | -    | 取込   |      | sv | 変更 | 初期化 | 印刷 | 保存 | 閉し | :る |    |   |   |     |
|                                     | チェック | 周期   |      |    | ∨字 |     |    | 以上 |    |    | 以下 |   |   | ŀ   |
|                                     |      | 短    | 中    | 長  | 短  | 中   | 長  | 短  | 中  | 長  | 短  | 中 | 長 |     |
| 弾性値                                 |      |      |      |    |    |     |    |    |    |    |    |   |   |     |
| カイリ度                                | 1    |      |      | 25 |    |     |    |    |    |    |    |   |   | -15 |
| Sカイリ度                               |      | -    | L    |    | J  |     |    |    |    |    |    |   |   |     |
| コストカイリ度                             |      |      |      |    |    |     |    |    |    |    |    |   |   |     |
| Sコストカイリ度                            |      |      |      |    |    |     |    |    |    |    |    |   |   |     |
| 順位相関係数(RCI)                         |      |      |      |    |    |     |    |    |    |    |    |   |   |     |
| 相対力指数(RSI)                          |      |      |      |    |    |     |    |    |    |    |    |   |   |     |
| サイコロジカルライン                          |      |      |      |    |    |     |    |    |    |    |    |   |   |     |
| オシレータ                               |      |      |      |    |    |     |    |    |    |    |    |   |   |     |
| <u>RCI(加速度指数)</u>                   |      |      |      |    |    |     |    |    |    |    |    |   |   |     |
| STC                                 |      |      |      |    |    |     |    |    |    |    |    |   |   |     |
| M指標(周期固定)                           |      | 4.13 | 9.26 |    |    |     |    |    |    |    |    |   |   |     |
| MAV指標(周期固定)                         |      | 4.13 | 9.26 |    |    |     |    |    |    |    |    |   |   |     |
| 出来高倍率                               |      |      |      |    |    |     |    |    |    |    |    |   |   |     |
| 出来高倍率 2                             |      |      |      |    |    |     |    |    |    |    |    |   |   |     |

会報では「短」の項目を採用します。

ここまで入力したら、シートを保存後(今回は55番に保存しました。)どこにサイン が出るのかを確認してみましょう。

WORKチャートを表示させます。

## 9984ソフトバンクグループの場合

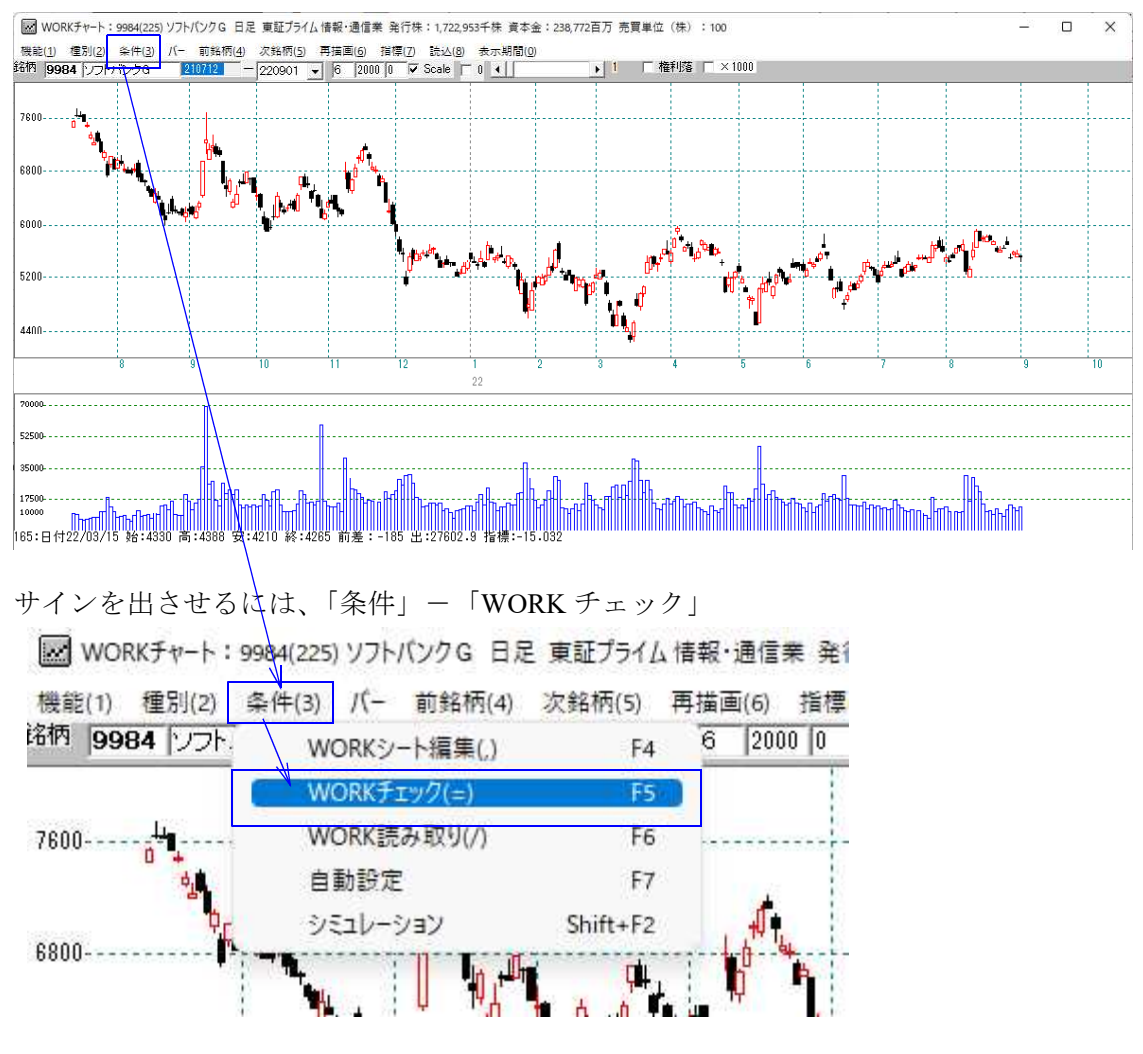

チェックする最初のシート番号を入力 今回は55

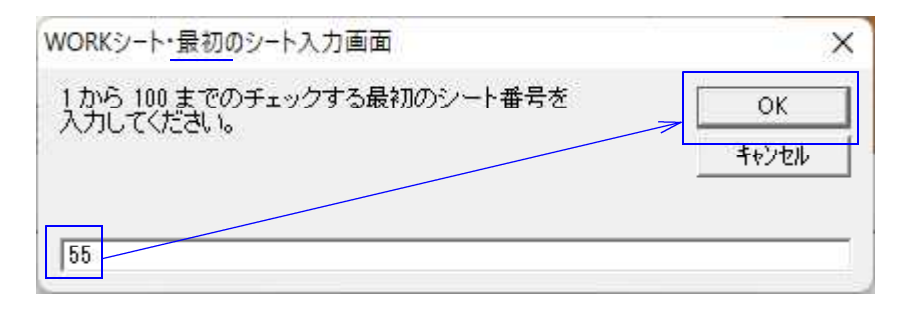

次にチェックする最後のシート番号を入力 今回は55

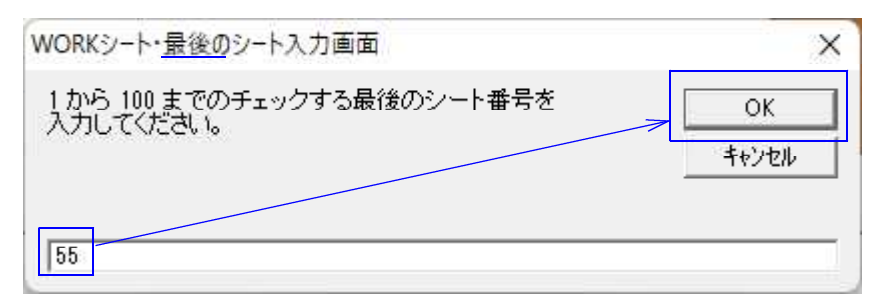

こうなりました。なかなか良いタイミングで点灯しています。買いサインです。

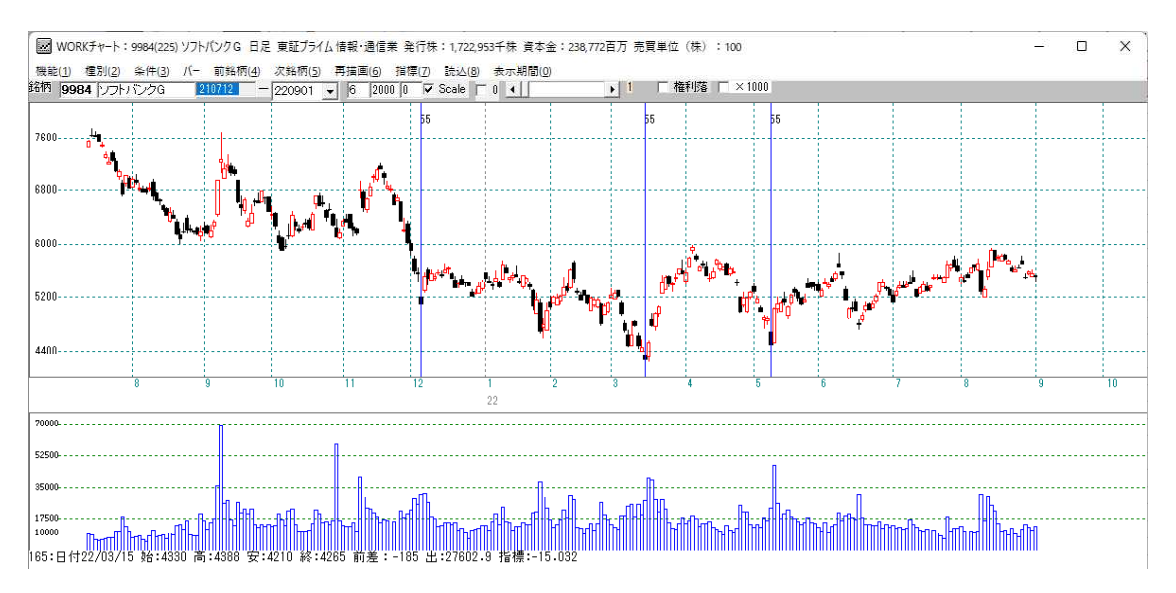

日経平均で同じように55番をチェックするとこうなります。

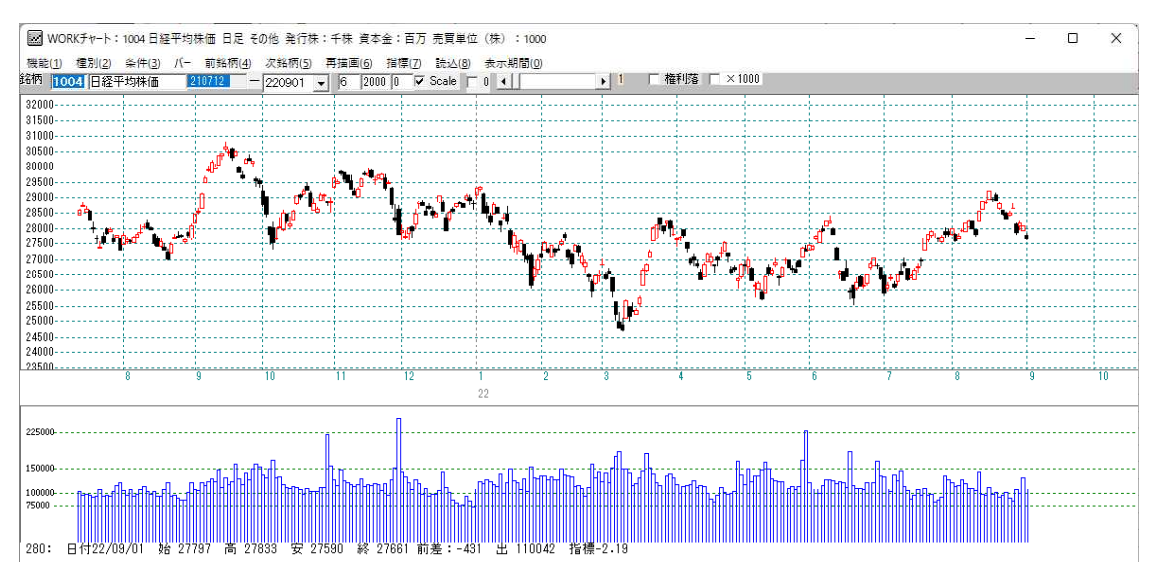

サインは出ませんでした。これは、間違いではありません。-15以下になる日がなかっただけです。

では、今日55番に合格した銘柄は何だろう?それを調べるのは「検索」です。

■検索 下記のようにセットします。9月1日にしました。

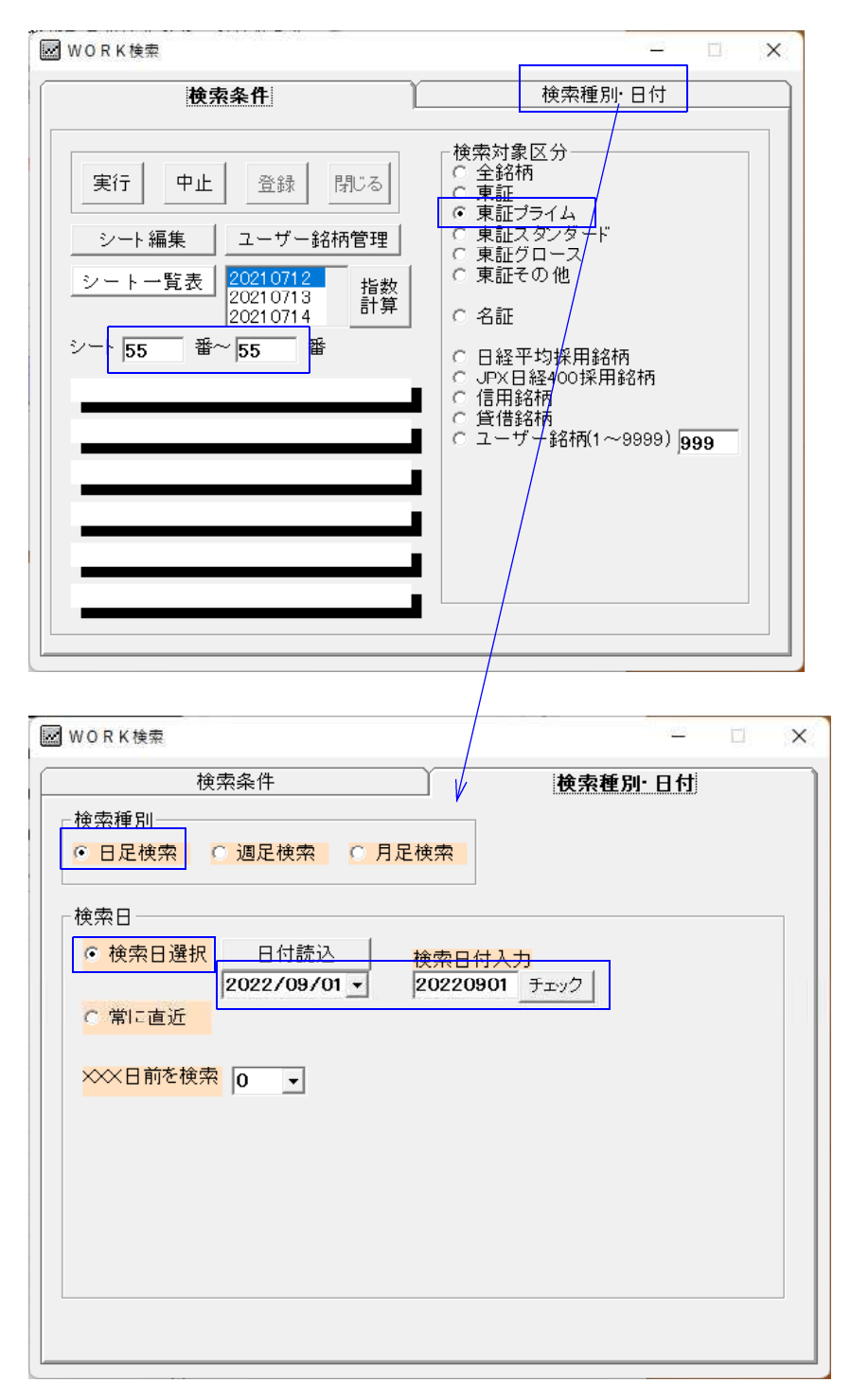

ここまで設定出来たら、「検索条件」の画面に戻って「実行」をクリックします。

「実行」をクリックすると銘柄が回り出します。最後までいくと、画面が消え、検索終 了です。 合格した銘柄を見るには、「検索結果」です。

## ■検索結果

今回は日足の検索ですから、「日足検索結果」をクリックします。

| ₩ OR K 検索結果                                    |               |              |          | -<br>R <u>-</u> R | o x   |
|------------------------------------------------|---------------|--------------|----------|-------------------|-------|
| <ul> <li>○ 日足検索結果</li> <li>● 週足検索結果</li> </ul> | 様索日付  <br>合格数 | <b>読込</b> チャ | ト 印刷     | 書込登録              | 終了    |
| ○ 月足検索結果                                       | ● 昇順 ● 降順     | ド 終値         | 值幅% 出来高  | 番号 抽出             |       |
| <u>-No コード</u>                                 | _銘_柄_名†       | □場区分 終値-     | 値幅+- 値幅! | % ─出来高─           | 合格番号▲ |
| 2                                              |               |              |          |                   |       |
| 4                                              |               |              |          |                   |       |
| 6<br>7                                         |               |              |          |                   |       |
| 8<br>9                                         |               |              |          |                   |       |
| 10<br>11                                       |               |              |          |                   |       |
| 12                                             |               |              |          |                   |       |
| 14<br>15                                       |               |              |          |                   |       |
| 17                                             |               |              |          |                   | -     |

2銘柄合格してきました。

| WORK 検索結果                        |                                                           |                        |               |             |       | 14 <u>8</u> |      |
|----------------------------------|-----------------------------------------------------------|------------------------|---------------|-------------|-------|-------------|------|
| ● 日足検索結果<br>○ 週足検索結果<br>○ 月足検索結果 | 検索日付 <b>[2022/</b><br>合格数<br>- ソートキー<br>- ● <b>昇順</b> ● 降 | 09/01<br>2 読<br>注順 コード | 刷 書込<br>来高 番号 | 登録       抽出 | 録 終了  |             |      |
| -No コート                          | 銘_柄_名                                                     | -市場区分-                 | -終値-          | 値幅+-        | 值幅% - | 出 来 高一      | 合格番号 |
| <u>1</u> 3053 ペッ                 | バーフードサ                                                    | ブライム                   | 258           | ▼10         | -3.7  | 379.0       | 55   |
| 2 6095 メドヒ                       | ニア                                                        | ブライム                   | 1549          | ▼53         | -3.3  | 731.4       | 55   |
|                                  |                                                           |                        |               |             |       |             |      |

55番シートに合格した銘柄を買った場合、過去においてどのくらいの確率で儲かったのか?

それを調べるのが「検証」です。

買った場合なので、「上昇率検証」となります。

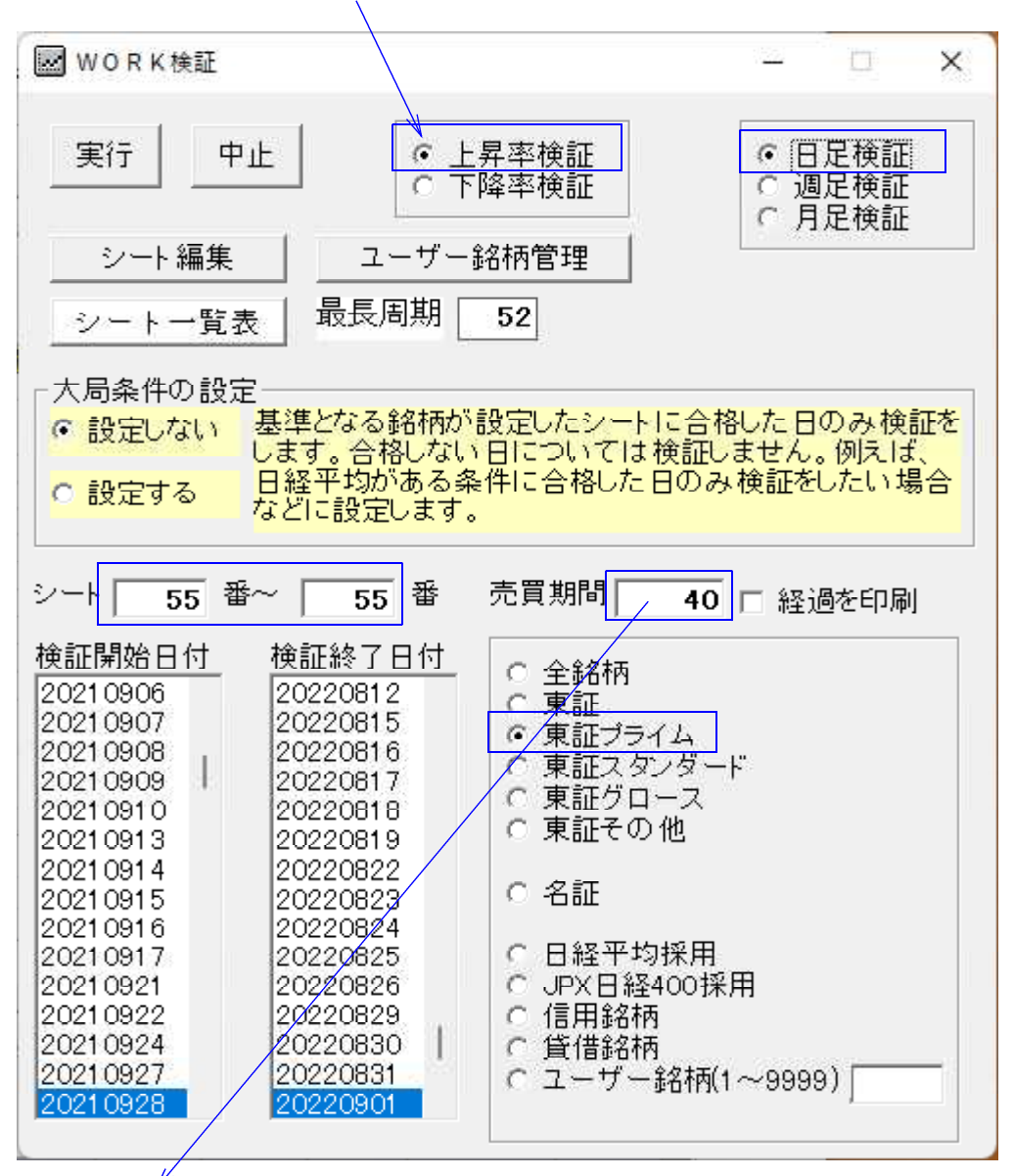

「売買期間」はサインが出てから、将来に渡りどのくらい先まで調べるかを決めるところです。ここでは40なので、サインが出てから40日後までをみる事になります。

検証開始期間と検証終了期間は、通常全期間をみますので、このままです。

検証する期間を1日だけ、とか、一ヶ月間だけとかする場合は変更してください。

్

今回は、売買期間が40日なので、正確さを求めるなら、検証終了期間を40日前に 遡らせないといけませんが、ここではそう厳密にしませんので、全期間とします。

「実行」をクリックすると検証が始まります。

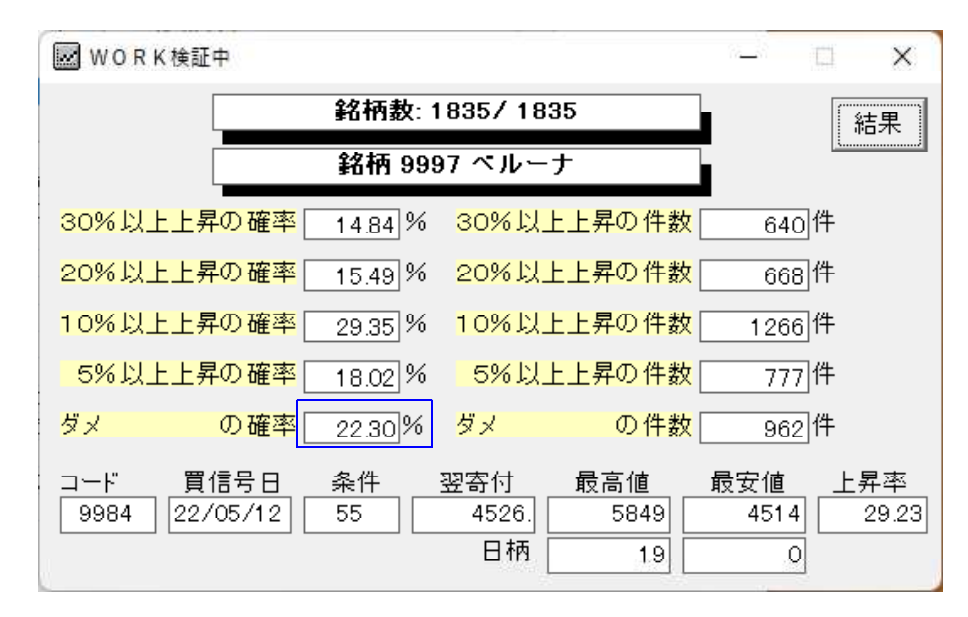

この結果を簡単に要約すると、仕掛けてから22.3%の銘柄は、5%未満の上昇だった。反対にいうと、77.7%の銘柄は5%以上、上昇した。となります。

100銘柄仕掛けたとして、およそ77銘柄は5%超え。 23銘柄は、5%に届かなかったとなります。

「結果」をクリックすると詳細な画面が表示されます。

| ₩ 0 R K 検証結果                 | - 🗆 X               |
|------------------------------|---------------------|
| 検証期間 20210928 ~ 20220901     | 建玉期間 40 閉じる         |
| シート番号 55 ~ 55 まで             |                     |
| 30%以上上昇の件数 640件              | 30%以上上昇の確率 14.84 %  |
| 20%以上上昇の件数 668件              | 20%以上上昇の確率 15.49%   |
| 10%以上上昇の件数 1266件             | 10%以上上昇の確率 29.35 %  |
| 5%以上上昇の件数 777件               | 5%以上上昇の確率 18.02 %   |
| ダメ の件数 962件                  | ダメ の確率 22.30%       |
| 30%上昇に要した日数平均 29.95日         | 30%以上の平均上昇率 44.85 % |
| 20%上昇に要した日数平均 <u>26.81</u> 日 | 20%以上の平均上昇率 24.16 % |
| 10%上昇に要した日数平均 21.55日         | 10%以上の平均上昇率 14.65 % |
| 5%上昇に要した日数平均 <u>13.68</u> 日  | 5%以上の平均上昇率 7.45 %   |
|                              | ダメ の平均上昇率 2.44 %    |
|                              | 全体平均上昇率 16.58 %     |

何月何日にいくつ銘柄が合格したのか?これをグラフで見るにはどうしたらよいのか?

「合格数検索」を使います。

### ■合格数検索

その名の通り、シートに合格した銘柄数を数えます。グラフ表示は、WORKチャート で行います。

| 🐷 WORK合格数検索                                                                                                    | - 🗆 🗙                                                                                                    |
|----------------------------------------------------------------------------------------------------|----------------------------------------------------------------------------------------------------|
| 実行 中止<br>・ 日足検索<br>○ 週足検索<br>○ 月足検索                                                                                                    |                                                                                                    |
| シートー覧表         シート一覧表         シート「55 番~ 55 番まで         検索開始日付       検索終了日付         20210924       20220830         20210927       20220831 | <ul> <li>C 全銘柄</li> <li>・ 東証</li> <li>・ 東証ブライム</li> <li>○ 東証スタンダード</li> <li>○ 東証グロース</li> <li>○ 東証その他</li> <li>C 名証</li> <li>C 日経平均採用</li> <li>C JPX日経400採用</li> <li>C 信用銘柄</li> <li>C 貸借銘柄</li> <li>C ユーザー銘柄(1~9999) 999</li> </ul> |

「実行」をクリックすると銘柄が回り出し、終了すると画面が消えます。

では、合格数のグラフをみてみましょう。

WORKチャートから表示させます。

「機能」-「WORK合格数」-「合格数表示」をクリックします。

| WORKチャート:   | 1004 日経平均株価 | 日足 その他 発行株   | :千株 資本金:          | 百万 売買単位        |
|-------------|-------------|--------------|-------------------|----------------|
| 機能(1) 種別(2) | 条件(3) パー 前針 | 名柄(4) 次銘柄(5) | 再描画(6) 指标         | 票(7) 読込(8)     |
| 銘柄テーブル(W    | /) Ctrl+W   | 220901       | 6 2000 0          | 🔽 Scale 🗖      |
| 指標(S)       | Ctrl+S      |              |                   |                |
| 印刷(P)       | Ctrl+P      |              | 1                 |                |
| 画面消去(E)     | Ctrl+E      | <b>h</b>     |                   |                |
| 再描画(R)      | Ctrl+R      |              |                   |                |
| 目盛追加(M)     | Ctrl+M      | ، فہ         | - (p- 1° ⊷<br>* 0 | n é 🖡          |
| WORK合格数(    | (8)         | 合格数表示        | Ctrl+A            |                |
| 終了(0)       | Ctrl+O      | %表示          | Ctrl+Z            | ч <sup>у</sup> |
| 27000       |             | 印刷           | Ctrl+X            |                |
| 26500       |             |              |                   |                |
| 26000       |             |              |                   |                |
| 25500       |             |              |                   |                |
| 20000       |             |              |                   |                |

55番シートに合格した銘柄数を表示させます。

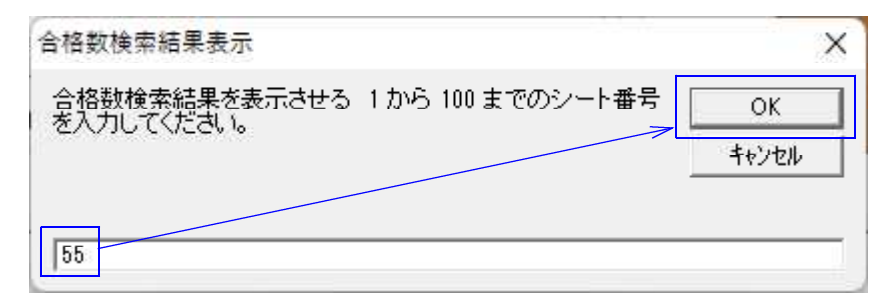

こうなります。

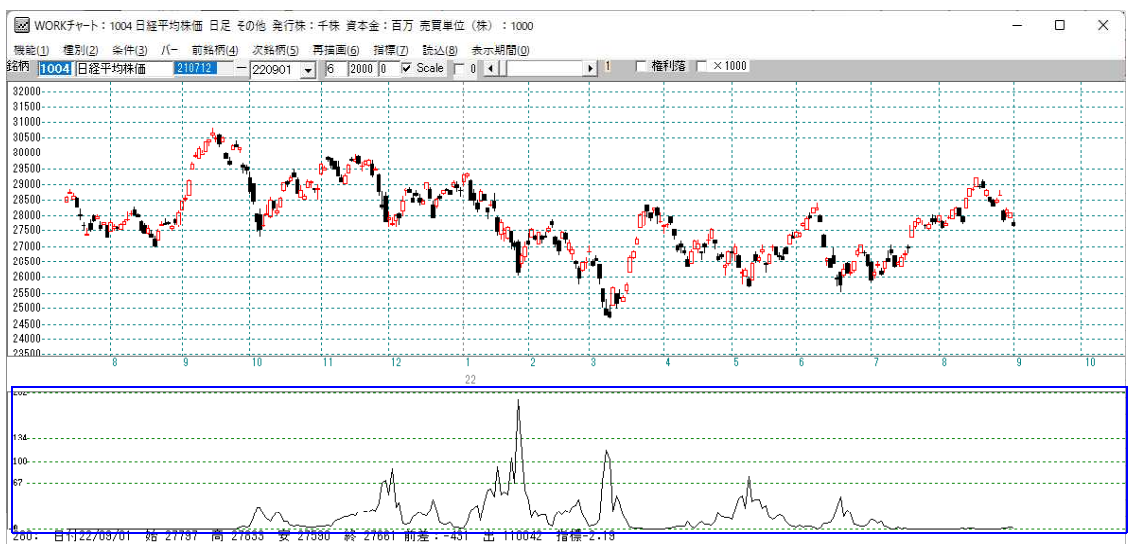

グラフをみると数が多く、尖ったところが相場の底近辺と判断出来そうです。

ここまででWORK分析もJP分析と同じような感じで使えるという事がお分かりいただけたかと思います。

JPシートは、JP法の指標に特価した分析、WORK分析は一般的なテクニカルを使った分析です。

今回はおおまかな使い方ですが、「検証」を実行するともっと詳細なデータがCSVフ ァイルとして保存されています。

[C:¥WinJPDta]フォルダ中に今回は日足の55番なので、 [WorkKenshoDay1-55-55.csv]、[WorkKenshoDay2-55-55.csv] というファイルが作成されます。

この中身を EXCEL などの表計算ソフトから見るとこうなっています。

|    | А          | В     | С        | D   | E        | F    | G                 | Н  | 1    | J  | К     | L     | Μ     | N    | 0    | P     |
|----|------------|-------|----------|-----|----------|------|-------------------|----|------|----|-------|-------|-------|------|------|-------|
| 1  | 日足検証       | 検証期間  | 20210928 | ~   | 20220901 |      |                   |    |      |    |       |       |       |      |      |       |
| 2  | 売買期間       | 40日   |          |     |          |      |                   |    |      |    |       |       |       |      |      |       |
| 3  | シート        | 55番   | ~        | 55番 | まで       |      |                   |    |      |    |       |       |       |      |      |       |
| 4  | 上昇率検診      | F     |          |     |          |      |                   |    |      |    |       |       |       |      |      |       |
| 5  | $\Box = F$ | 銘柄名   | 買信号日     | 条件  | 翌寄付      | 最高值  | 上昇率               | 日柄 | 最安值  | 日柄 | 最大損失  | 通過損失  | 通過損失E | 最後始値 | 最後終値 | 最後終-翌 |
| 6  | 1375       | 雪国まいた | 20220517 | 55  | 912      | 959  | <mark>5.15</mark> | 38 | 814  | 7  | 10.75 | 10.75 | 7     | 952  | 958  | 46    |
| 7  | 1375       | 雪国まいた | 20220518 | 55  | 887      | 959  | 8.12              | 37 | 814  | 6  | 8.23  | 8.23  | 6     | 958  | 951  | 64    |
| 8  | 1375       | 雪国まいた | 20220519 | 55  | 872      | 959  | 9.98              | 36 | 814  | 5  | 6.65  | 6.65  | 5     | 951  | 941  | 69    |
| 9  | 1375       | 雪国まいた | 20220520 | 55  | 864      | 959  | 11                | 35 | 814  | 4  | 5.79  | 5.79  | 4     | 950  | 945  | 81    |
| 10 | 1375       | 雪国まいた | 20220523 | 55  | 864      | 959  | 11                | 34 | 814  | 3  | 5.79  | 5.79  | 3     | 950  | 943  | 79    |
| 11 | 1375       | 雪国まいた | 20220524 | 55  | 843      | 959  | 13.76             | 33 | 814  | 2  | 3.44  | 3.44  | 2     | 944  | 954  | 111   |
| 12 | 1375       | 雪国よいた | 20220525 | 55  | 823      | 959  | 16.52             | 32 | 814  | 1  | 1.09  | 1.09  | 1     | 954  | 953  | 130   |
| 13 | 1375       | 雪国まいた | 20220526 | 55  | 824      | 962  | 16.75             | 40 | 814  | 0  | 1.21  | 1.21  | 0     | 955  | 955  | 131   |
| 14 | 1375       | 雪国まいた | 20220527 | 55  | 830      | 965  | 16.27             | 40 | 824  | 0  | 0.72  | 0.72  | 0     | 959  | 961  | 131   |
| 15 | 1419       | タマ小ーム | 20211013 | 55  | 2314     | 2439 | 5.4               | 4  | 2178 | 40 | 5.88  | 2.72  | 0     | 2236 | 2193 | -121  |
| 16 | 1435       | Robot | 20211129 | 55  | 222      | 245  | 10.36             | 24 | 204  | 39 | 8.11  | 4.5   | 14    | 210  | 215  | -7    |
| 17 | 1435       | Robot | 20211202 | 55  | 216      | 245  | 13.43             | 21 | 204  | 36 | 5.56  | 1.85  | 11    | 218  | 224  | 8     |
| 18 | 1515       | 日鉄鉱業  | 20220512 | 55  | 5420     | 6120 | 12.92             | 6  | 4965 | 39 | 8.39  | 2.03  | 0     | 5080 | 5190 | -230  |
| 19 | 1515       | 日鉄鉱業  | 20220513 | 55  | 5540     | 6120 | 10.47             | 5  | 4965 | 38 | 10.38 | 2.89  | 0     | 5290 | 5250 | -290  |
| 20 | 1518       | 三井松島H | 20211105 | 55  | 1296     | 1930 | 48.92             | 38 | 1276 | 16 | 1.54  | 1.54  | 16    | 1841 | 1888 | 592   |
| 21 | 1605       | INPEX | 20220706 | 55  | 1327     | 1675 | 26.22             | 36 | 1293 | 0  | 2.56  | 2.56  | 0     | 1588 | 1557 | 230   |
| 22 | 1712       | ダイセキ環 | 20220107 | 55  | 1340     | 1384 | 3.28              | 1  | 1069 | 27 | 20.22 | 0.97  | 0     | 1172 | 1171 | -169  |

合格した1つ1つについて、詳細なデータが書き込まれています。

例えば、検証の「ダメ」の項目ですが、5%未満の上昇率なのは分かりますが、下がっている銘柄もあるはずです。10%マイナスの時もあるかもしれません。 そうした事がこのファイルで分かります。

その他、合格数検索をすると合格数のグラフ表示の元になるファイルもあります。

#### [C:¥WinJPDta]フォルダ中に[WorkDay55.csv]

数と比率(%)が書き込まれています。

検索結果の元データは、

# [C:¥WinJPDta]フォルダ中に[WorkKenDay.csv]

このように様々なデータが保存されるようになっていますので詳細に調べたい、またはオリジナルの表示がしたい。といったご要望にも答えられるものとなっています。

是非ご活用下さい。